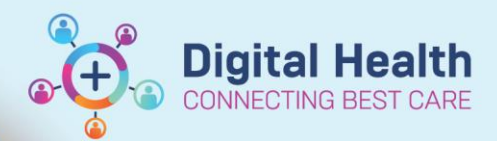

**Digital Health** 

**Quick Reference Guide** 

## Printing – Printing documentation in Outpatient Clinics (Sunshine Pod 1 and Footscray Level 2)

## This Quick Reference Guide will explain how to:

Print from documentation in Outpatient Clinics

## Important – This guide only applies to Sunshine Pod 1 and Footscray Level 2 Outpatient locations

- Select "Documentation" from the Table of Contents.
- 2. Click on the documentation to print.

| Orders and Referrals         | + Add        |  |
|------------------------------|--------------|--|
| MAR                          |              |  |
| MAR Summary                  |              |  |
| Medication List              |              |  |
| Documentation                | + Add        |  |
| Continuous Notes             |              |  |
| Notes                        |              |  |
| Interactive View and F       | luid Balance |  |
| Activities and Interventions |              |  |

| ringress note              | 10/00/2021 10/00/10      |
|----------------------------|--------------------------|
| Free Text Note - powerch   | . Wang, Andrew - HMO     |
| orogress Note              | 15/03/2024 09:57:24      |
| Free Text Note test for po | . Wang, Andrew - HMO     |
| Discharge Summary          | 15/03/2024 09:56:36      |
| Free Text Note             | Camiling, Katrina - RN   |
| Case Conterence Note       | 24/01/2024 11:09:33      |
| Test Care Plan for BMM     | Littlewood, Nicole - PHY |
| Case Conference Note       | 05/01/2024 14:42:35      |
| Case Conference Note       | Goh, Min                 |
| Vital Signs - Text         | 29/11/2023 05:18:00      |
| Observation Vitals - Wo    | WHSTEST, Medical Offic   |
| Vital Signs - Text         | 20/11/2023 03:32:00      |

 $\times$ 

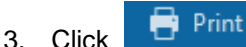

on the top right of the page.

4. Select "Medical Record Request" and click OK.

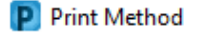

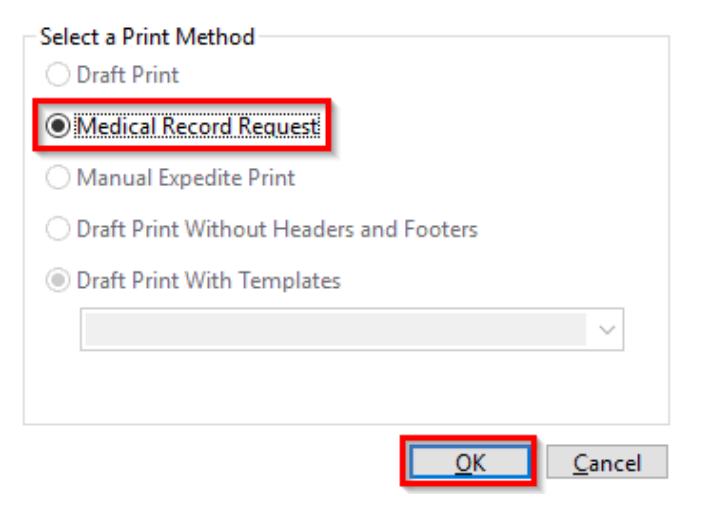

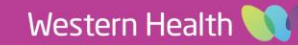

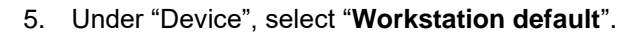

| 7 0              | Medical Record Request Submitted Requests | (0)                    |                                                     |
|------------------|-------------------------------------------|------------------------|-----------------------------------------------------|
| :2;<br>RՒ<br>:34 |                                           | Template               | Purpose<br>For patient/guardian (personal use only) |
| :00              |                                           |                        | Request for patient                                 |
| . <b>.</b>       |                                           |                        | Proper authorization received?                      |
| :2(<br>          |                                           |                        | Destination .                                       |
| :31              |                                           |                        | Requester                                           |
| RN               | Related Providers Sections                |                        |                                                     |
| :00              | Name                                      | Relationship           | Comment                                             |
| :00              | Allan, Christine - PHARM                  | Pharmacist             |                                                     |
| MC               | Alldis, Jennifer                          | Medical Officer        |                                                     |
| -10              | CERNER, CERNER                            | Database Administrati  |                                                     |
|                  | CERNER, CERNER                            | Database Administrati  | V                                                   |
|                  |                                           |                        |                                                     |
| :50              | Device selected                           | Associated Destination | bevice Copies                                       |
| :0(              |                                           |                        | Enter 3 characters to search all                    |
| RM               |                                           |                        | shoutppbs11-1                                       |
| :00              |                                           | Preview                | Defaults                                            |
| VIC              |                                           |                        | bbemrpmfd01-2 - vour default                        |
| :00              |                                           |                        | shoutppbs11-1 - workstation default                 |
| ON               |                                           |                        | Favorites                                           |
| :00              |                                           |                        | bbemrpmfd01-1                                       |
| Viki             |                                           |                        | bbemrpmtd01-2                                       |
| :00              |                                           |                        | bbemrpmtd02-1                                       |
| ara              |                                           |                        | bbemrpmtduz-z                                       |
|                  |                                           |                        |                                                     |
|                  |                                           |                        |                                                     |
|                  |                                           |                        |                                                     |
|                  |                                           |                        |                                                     |

## Handy Hint – Further information

For further information on document printing please refer to the QRG "Printing – Printing Documentation – Individual Forms" on the Digital Health Website (digitalhealth.wh.org.au).

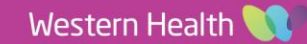

Digital Health CONNECTING BEST CARE